# RUTINEBESKRIVELSE

# Business Central kobling til HeartBeat

20. februar 2024

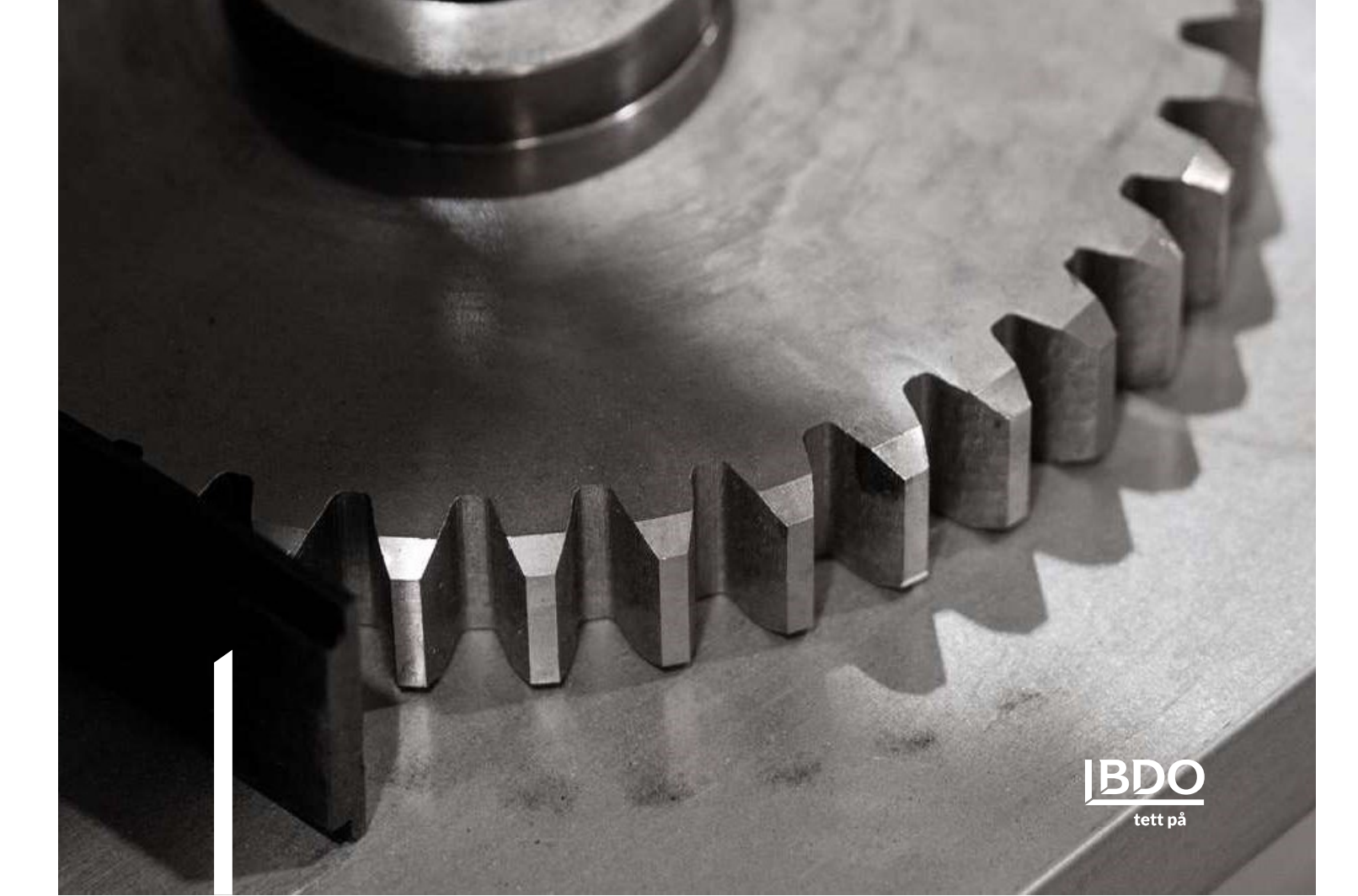

# Innhold

| 1 | Opp                        | psett Azure 2                                                                           |                  |  |  |  |
|---|----------------------------|-----------------------------------------------------------------------------------------|------------------|--|--|--|
|   | 1.1                        | Microsoft Entra ID                                                                      | 2                |  |  |  |
|   |                            | 1.1.1App registrations21.1.2Client credentials51.1.3Redirect URIs61.1.4API permissions8 | 2<br>5<br>5<br>8 |  |  |  |
| 2 | 2 Oppsett Business Central |                                                                                         |                  |  |  |  |
|   | 2.1                        | Webtjenester                                                                            | 2                |  |  |  |
|   |                            | 2.1.1Opprette ny webtjeneste122.1.2Publisere webtjenester14                             | 2<br>4           |  |  |  |
|   | 2.2<br>2.3                 | Microsoft Entra-programmer                                                              | 5<br>7           |  |  |  |
|   |                            | 2.3.1 Oversendelse til BDO                                                              | 7                |  |  |  |

# 1 Oppsett Azure

For at HeartBeat skal kunne logge seg på Business Central og hente ut data, må det opprettes en programregistrering i Microsoft Entra ID (forhenværende Azure Active Directory)

## 1.1 Microsoft Entra ID

Gå til <u>https://portal.azure.com/</u> og logg inn.

#### 1.1.1 App registrations

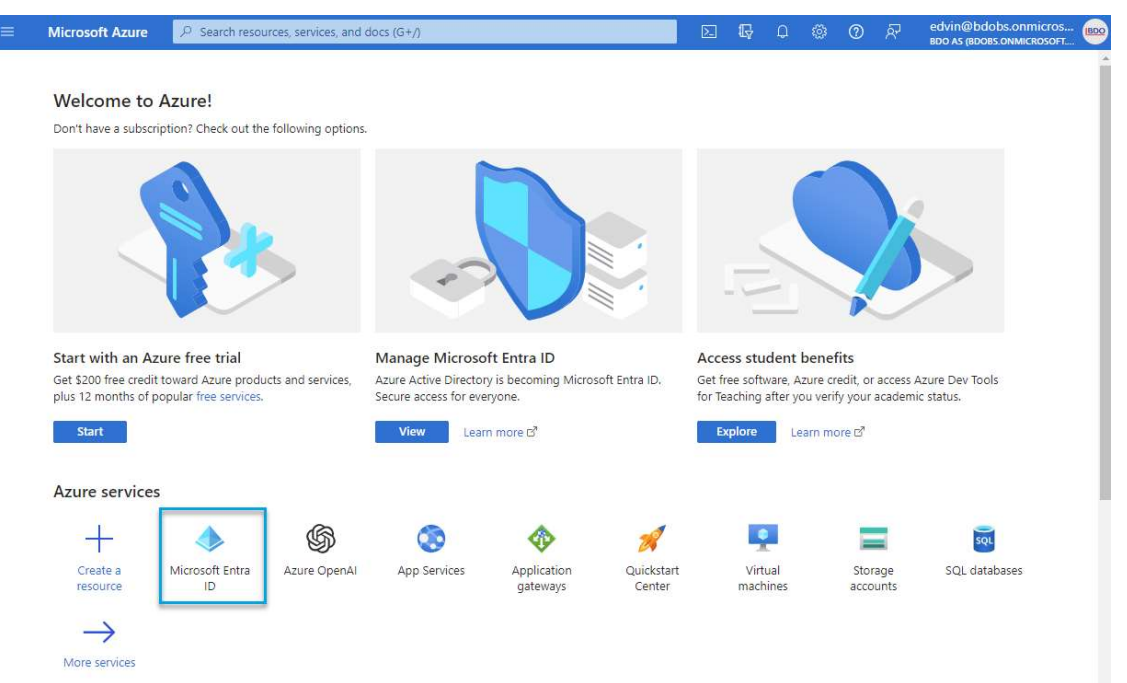

Gå inn på» Microsoft Entra ID» og «App registrations»:

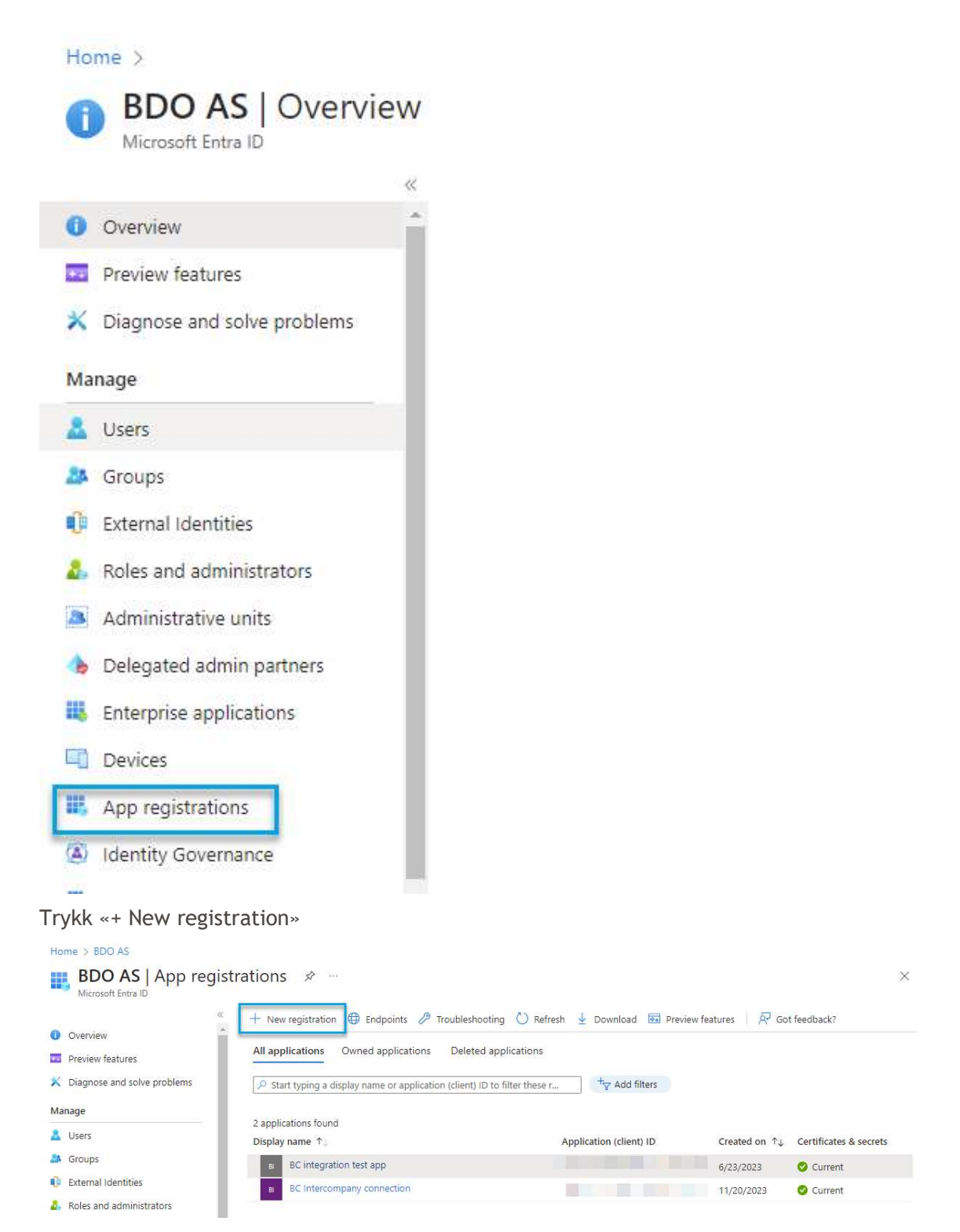

Fyll ut Name med «HeartBeat BC» og trykk registrer:

Home > BDO AS | App registrations >

## Register an application

#### \* Name

The user-facing display name for this application (this can be changed later).

| HeartBeat BC                                                                                                    |  |
|----------------------------------------------------------------------------------------------------|--|
| Supported account types                                                                                                    |  |
| Who can use this application or access this API?                                                                                          |  |
| <ul> <li>Accounts in this organizational directory only (BDO AS only - Single tenant)</li> </ul>                                          |  |
| O Accounts in any organizational directory (Any Microsoft Entra ID tenant - Multitenant)                                                  |  |
| Accounts in any organizational directory (Any Microsoft Entra ID tenant - Multitenant) and personal Microsoft accounts (e.g. Skype, Xbox) |  |
| O Personal Microsoft accounts only                                                                                                    |  |
| Help me choose                                                                                                    |  |
| By proceeding, you agree to the Microsoft Platform Policies 🗗                                                                             |  |
| Register                                                                                                    |  |
|                                                                                                    |  |
|                                                                                                    |  |

## Kopier "Application (client) ID" over I et document:

| Home > BDO AS   App registration | 5 >                                       |                                        |
|----------------------------------|-------------------------------------------|----------------------------------------|
| 🔣 HeartBeat BC 🖇                 | 5 m                                       |                                        |
|                                  | « 📋 Delete 🌐 Endpoints 🔤 Preview features |                                        |
| 🗮 Overview                       |                                           |                                        |
| 📣 Quickstart                     | A Essentiais                              |                                        |
| 2 CA 24 142 17                   | Display name                              | Client credentials                     |
| Integration assistant            | HeartBeat BC Copy to clipboard            | <u>0 certificate, 1 secret</u>         |
| Manago                           | Application (client) ID                   | Redirect URIs                          |
| Manage                           | 0                                         | Add a Redirect URI                     |
| 📰 Branding & properties          | Object ID                                 | Application ID URI                     |
| •                                |                                           | Add an Application ID URI              |
| Authentication                   | Directory (tenant) ID                     | Managed application in local directory |
| 📍 Certificates & secrets         |                                           | HeartBeat BC                           |
|                                  | Supported account types                   |                                        |
| III Ioken configuration          | My organization only                      |                                        |

### 1.1.2 Client credentials

Under Client credentials trykk "Add a certificate or secret":

| Home > BDO AS   App registratio           | ns >                                            |                                        |
|-------------------------------------------|-------------------------------------------------|----------------------------------------|
| HeartBeat BC                              | \$                                              |                                        |
| ₽ Search                                  | « 📋 Delete 🜐 Endpoints 💀 Preview features       |                                        |
| Uverview                                  |                                                 |                                        |
| 📣 Quickstart                              |                                                 |                                        |
| <ul> <li>Integration assistant</li> </ul> | Display name                                    | Client credentials                     |
| M Integration assistant                   | mealibeat bu                                    | Add a certificate of secret            |
| Manage                                    | Application (client) ID                         | Add a Redirect URI                     |
| Branding & properties                     | Object ID                                       | Application ID URI                     |
| Authentication                            | ters to the Markov                              | Add an Application ID URI              |
|                                           | Directory (tenant) ID                           | Managed application in local directory |
| Certificates & secrets                    |                                                 | HeartBeat BC                           |
| Token configuration                       | Supported account types<br>My organization only |                                        |

### Trykk "+ New client secret"

| ₽ Search                                                                        | ≪ 🖗 Got feedback?                                                                      |                                                                      |                                                                             |                                                                                          |          |
|---------------------------------------------------------------------------------|----------------------------------------------------------------------------------------|----------------------------------------------------------------------|-----------------------------------------------------------------------------|------------------------------------------------------------------------------------------|----------|
| <ul> <li>Overview</li> <li>Quickstart</li> <li>Integration assistant</li> </ul> | <ul> <li>Credentials enable confidential<br/>HTTPS scheme). For a higher la</li> </ul> | al applications to identify themse<br>evel of assurance, we recommer | elves to the authentication service<br>nd using a certificate (instead of a | when receiving tokens at a web addressable location (<br>client secret) as a credential. | using an |
| Manage                                                                          | Certificates (0) Client s                                                              | ecrets (0) Federated crede                                           | ntials (0)                                                                  |                                                                                          |          |
| Branding & properties                                                           | A secret string that the appli                                                         | cation uses to prove its identity                                    | when requesting a token. Also ca                                            | n be referred to as application password.                                                |          |
| Authentication                                                                  |                                                                                        |                                                                      |                                                                             |                                                                                          |          |
| Certificates & secrets                                                          | + New client secret                                                                    |                                                                      |                                                                             |                                                                                          |          |
| Token configuration                                                             | Description                                                                            | Expires                                                              | Value 🕕                                                                     | Secret ID                                                                                |          |
| API permissions                                                                 | No client secrets have been                                                            | created for this application                                         |                                                                             |                                                                                          |          |
| Evoco an ADI                                                                    | The uncirc secrets have been t                                                         | areated for this application.                                        |                                                                             |                                                                                          |          |

I Description fyll ut "API access key" og sett Expires til "730 days (24 months)". Trykk deretter "Add":

| Add a client secret |                      |        |  |
|---------------------|----------------------|--------|--|
| Description         | API access key       |        |  |
| Expires             | 730 days (24 months) | $\sim$ |  |

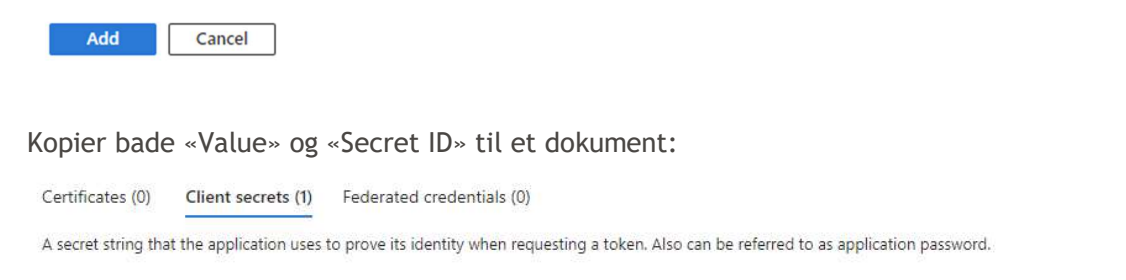

| + New client secret |            |         |           |      |
|---------------------|------------|---------|-----------|------|
| Description         | Expires    | Value 🕕 | Secret ID | 1000 |
| API access key      | 12/12/2025 |         | . 0       | D Ū  |

#### 1.1.3 Redirect URIs

Trykk "Add a Redirect URI":

| Home > BDO AS   App registrations > |                                                 |                                                                     |
|-------------------------------------|-------------------------------------------------|---------------------------------------------------------------------|
| 🔣 HeartBeat BC 🖉                    |                                                 |                                                                     |
|                                     | 📋 Delete   Endpoints 🐱 Preview features         |                                                                     |
| 👯 Overview                          |                                                 |                                                                     |
| 🝊 Quickstart                        | ↑ Essentials                                    | matrix as the se                                                    |
| 🚀 Integration assistant             | Display name<br><u>HeartBeat BC</u>             | Client credentials<br><u>0 certificate, 1 secret</u>                |
| Manage                              | Application (client) ID                         | Redirect URIs<br>Add a Redirect URI                                 |
| Branding & properties               | Object ID                                       | Application ID URI                                                  |
| Authentication                      | Directory (tenant) ID                           | Add an Application ID URI<br>Managed application in local directory |
| 📍 Certificates & secrets            |                                                 | HeartBeat BC                                                        |
| III Token configuration             | Supported account types<br>My organization only |                                                                     |

## Trykk deretter på «+ Add a platform»

Home > BDO AS | App registrations > HeartBeat BC

| HeartBeat BC   A        | uth | entication 🖈 …                                                                                                    | $\times$ |
|-------------------------|-----|----------------------------------------------------------------------------------------------------|----------|
| ✓ Search                | ~   | ନ୍ଟି Got feedback?                                                                                                    |          |
| Uverview                |     | Platform configurations                                                                                                    |          |
| 📣 Quickstart            |     | i adom ga atom                                                                                                    |          |
| 🚀 Integration assistant |     | Depending on the platform or device this application is targeting, additional configuration may be required such as redirect URIs, specific authentication settings, or fields specific to the platform. | s        |
| Manage                  |     | + Add a platform                                                                                                    |          |

Velg «Web»

# **Configure** platforms

Web applications

| Web<br>Build, host, and deploy a web server<br>applicationNET, Java, Python                                           | <b>Single-page application</b><br>Configure browser client applications<br>and progressive web applications.<br>Javascript. |
|----------------------------------------------------------------------------------------------------|----------------------------------------------------------------------------------------------------|
| Mobile and desktop applications                                                                                       |                                                                                                    |
| iOS / macOS<br>Objective-C, Swift, Xamarin                                                                            | Java, Kotlin, Xamarin                                                                                                    |
| Mobile and desktop<br>applications<br>Windows, UWP, Console, IoT &<br>Limited-entry Devices, Classic iOS +<br>Android |                                                                                                    |

Fyll ut Redirect URIs med: https://businesscentral.dynamics.com/OAuthLanding.htm Huk av på «Access tokens» og «ID tokens», deretter «Configure»

## 1.1.4 API permissions

Tilganger til Business Central gis ved å trykke på «API permissions», «+ Add a permission»:

#### Home > BDO AS | App registrations > HeartBeat BC

| <sub>-</sub> HeartBeat BC   / | API permissions 👒 …                                                                                                    | ×                                                   |
|-------------------------------|----------------------------------------------------------------------------------------------------|-----------------------------------------------------|
| P Search                      | « 🕐 Refresh 🛛 🖗 Got feedback?                                                                                                    |                                                     |
| R Overview                    |                                                                                                    |                                                     |
| 📣 Quickstart                  | The "Admin concent required" column shows the default value for an opposition. However, user a                                                                                                    | x                                                   |
| 💉 Integration assistant       | The Administration of the administration and the default value for an organization. However, user or support of the administration and the administration of the administration of the administrati | i, or in organizations                              |
| Manage                        |                                                                                                    |                                                     |
| Branding & properties         | Configured permissions                                                                                                    |                                                     |
| Authentication                | Applications are authorized to call APIs when they are granted permissions by users/admins as par<br>The list of configured permissions should include all the permissions the application needs. Learn r                                                                                                    | t of the consent process.<br>more about permissions |
| 📍 Certificates & secrets      | and consent                                                                                                    |                                                     |
| Token configuration           | + Add a permission 🗸 Grant admin consent for BDO AS                                                                                                    |                                                     |
| API permissions               | API / Permissions n Type Description Admin consent req Status                                                                                                    |                                                     |
| Expose an API                 | ✓ Microsoft Graph (1)                                                                                                    |                                                     |
| 🔨 App roles                   | User.Read Delegated Sign in and read user No 🥝 Gran                                                                                                    | ted for BDO AS •••                                  |
| A Owners                      |                                                                                                    |                                                     |
| & Roles and administrators    | To view and manage consented permissions for individual apps, as well as your tenant's consent se                                                                                                    | ttings, try Enterprise                              |
| Manifest                      | applications.                                                                                                    |                                                     |

Velg «Dynamics 365 Business Central»:

## **Request API permissions**

Select an API

Microsoft APIs APIs my organization uses

s My APIs

Commonly used Microsoft APIs

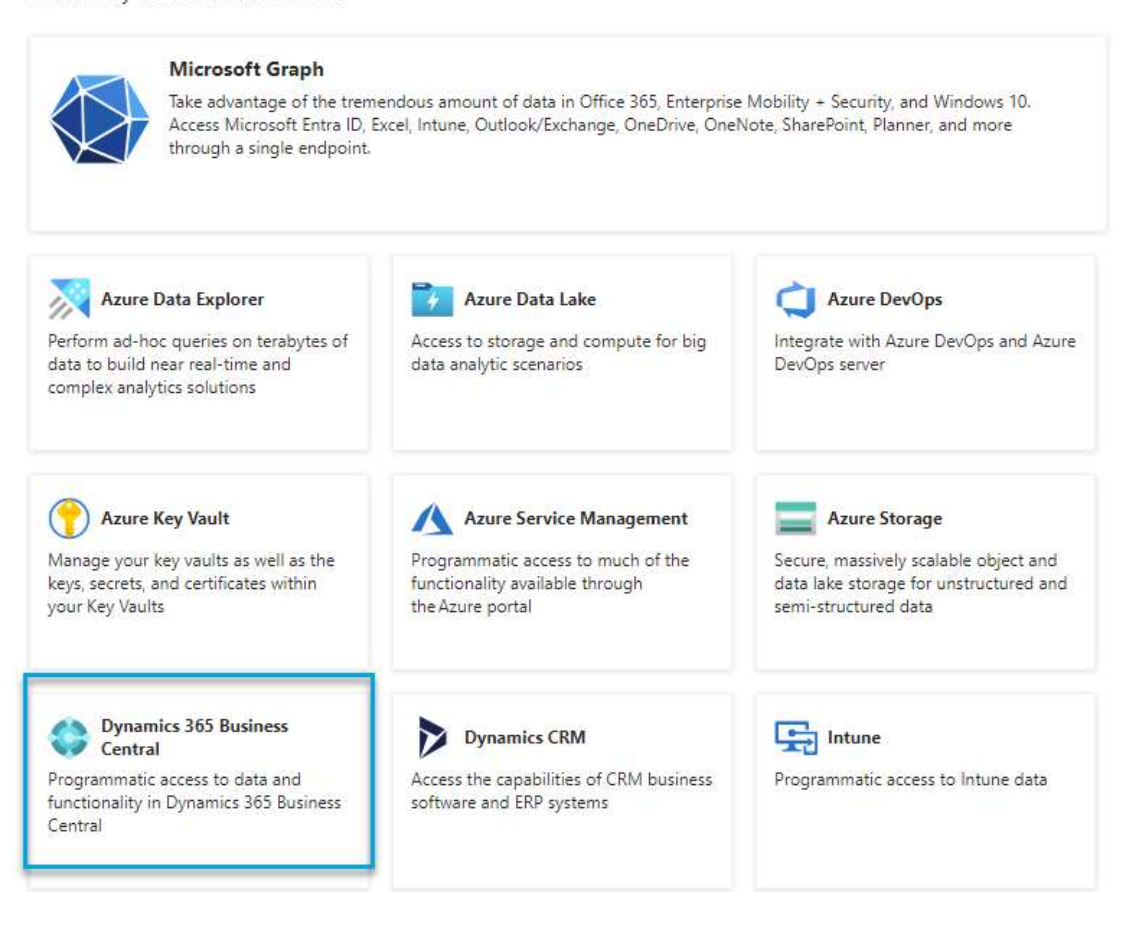

Trykk på «Application permissions»:

## **Request API permissions**

#### < All APIs

Dynamics 365 Business Central

https://dynamics.microsoft.com/business-central/overview/ Docs 🛃

What type of permissions does your application require?

#### Delegated permissions Your application needs to access the API as the signed-in user.

Application permissions

Your application runs as a background service or daemon without a signed-in user.

Deretter huk av for «API.ReadWrite.All»:

X

#### BUSINESS CENTRAL KOBLING TIL HEARTBEAT

RUTINEBESKRIVELSE

| Selec    | Select permissions                                                                                 |                        |  |  |  |  |
|----------|----------------------------------------------------------------------------------------------------|------------------------|--|--|--|--|
| ₽ St     | ho Start typing a permission to filter these results                                               |                        |  |  |  |  |
| F        | Permission                                                                                         | Admin consent required |  |  |  |  |
| $\sim$ ( | Other permissions                                                                                  |                        |  |  |  |  |
|          | app_access ①<br>Access according to the application's permissions in Dynamics 365 Business Central | Yes                    |  |  |  |  |
| $\sim I$ | AdminCenter                                                                                        |                        |  |  |  |  |
|          | AdminCenter.ReadWrite.All ①<br>Full access to Admin Center API                                     | Yes                    |  |  |  |  |
| $\sim$ / | API (1)                                                                                            |                        |  |  |  |  |
|          | API.ReadWrite.All ①<br>Full access to web services API                                             | Yes                    |  |  |  |  |
| $\sim$ / | Automation                                                                                         |                        |  |  |  |  |
|          | Automation.ReadWrite.All ①<br>Full access to automation                                            | Yes                    |  |  |  |  |
|          |                                                                                                    |                        |  |  |  |  |

Add permissions Discard

Fullfør med add permissions.

Hvis status viser «Not granted for XXX AS, må administrator gi tilgang:

| + Add a permission 🗸 Grant admin consent for BDO AS |                      |             |                        |                   |                          |     |  |  |
|-----------------------------------------------------|----------------------|-------------|------------------------|-------------------|--------------------------|-----|--|--|
| AP                                                  | I / Permissions n    | Туре        | Description            | Admin consent req | Status                   |     |  |  |
| $\sim$                                              | Dynamics 365 Busine: |             |                        |                   |                          | ••• |  |  |
|                                                     | API.ReadWrite.All    | Application | Full access to web se  | Yes               | ▲ Not granted for BDO AS | ••• |  |  |
| Slik                                                | skal det se ut:      |             |                        |                   |                          |     |  |  |
| +                                                   | Add a permission     | 🗸 Grant ad  | min consent for BDO AS |                   |                          |     |  |  |
| AP                                                  | PI / Permissions n   | Туре        | Description            | Admin consent req | Status                   |     |  |  |
| $\sim$                                              | Dynamics 365 Busine: |             |                        |                   |                          |     |  |  |
|                                                     | API.ReadWrite.All    | Application | Full access to web se  | Yes               | Sranted for BDO AS       | ••• |  |  |
|                                                     |                      |             |                        |                   |                          |     |  |  |

# 2 Oppsett Business Central

## 2.1 Webtjenester

HeartBeat trenger tilgang til flere tabeller enn det som er tilgjengeliggjort som standard. Disse tabellene deles via webtjenester. Dette gjør det mulig å benytte Odata til å hente ut informasjon fra tabellen

### 2.1.1 Opprette ny webtjeneste

Skriv inn «Webtjenester» i søkefeltet:

| ::: Dynamics 36        | 55 Business Cen          | itral                                                  | BDO Miljer<br>Production                            | þ              | <u> </u> | 2/       |
|------------------------|--------------------------|--------------------------------------------------------|-----------------------------------------------------|----------------|----------|----------|
| BDO AS                 | Finans∨ Ba               | nkstyring $\lor$ Salg $\lor$ Kjøj                      | p $\checkmark$ Shopify $\checkmark$ Alle ra         | pporte         | er 🛛     |          |
| Kunder<br>Leverandører | Varer F<br>Kontoplan F   | inansrapporter Gjentakend<br>inanskladder Bokført fina | le finanskladder Konserninte<br>anskladd Webtjenest | ern fina<br>er | anskladd | 53       |
| Webtjenester: A        | lle∨ ,O Søk              | 🗒 🕂 Ny 🗟 Slett 🖶 Re                                    | ediger oversikt                                     |                | 6 7      |          |
| Objekttype<br>↑        | Objekt- <mark>I</mark> D | Objektnavn                                             | Tjenestenavn ↑                                      | Alle<br>leiet  | Pub      | URL-adre |
| Codeunit :             | 1801                     | Company Setup Service                                  | CompanySetupService                                 | 12             |          | https:/  |
| Codeunit               | 5324                     | Exchange Service Setup                                 | ExchangeServiceSetup                                | (2)            | 12       | https:/  |
| Codeunit               | 2915                     | Page Action Provider                                   | PageActionProvider                                  | 62             | 5        | https:/  |
| Codeunit               | 2718                     | Page Summary Provider                                  | Summary Provider                                    | 21             |          | https:/  |
| Codeunit               | 1544                     | Workflow Webhook Subscription                          | n WorkflowActionResponse                            |                | 2        | https:/  |
| Side                   | 1314                     | Aktivitetsbunke-ikoner for reg                         | AccountantPortalActivityCues                        | 123            | 2        | https:/  |
| Side                   | 1315                     | Finansbunke-ikoner for regnsk                          | AccountantPortalFinanceCues                         | 62             | 2        | https:/  |
| Side                   | 1316                     | Brukeroppgaver for regnskapsf                          | AccountantPortalUserTasks                           | -              |          | https:/  |
| Side                   | 2160                     | Salgsdiagram i O365                                    | C2Graph                                             | 23             |          | https:/  |
| Side                   | 8632                     | Konfigurasjonsforslag                                  | Configuration_Worksheet_Excel                       |                | 2        | https:/  |
| Side                   | 573                      | Detaljerte kundeposter                                 | DetCustLedgEnt                                      |                | 1        | https:/  |
| Side                   | 574                      | Detaljerte leverandørposter                            | DetVendLedgEnt                                      |                |          | https:/  |
| Side                   | 5500                     | agedAccountsPayable                                    | ExcelTemplateAgedAccountsPa                         |                |          | https:/  |
| Side                   | 5499                     | agedAccountsReceivable                                 | ExcelTemplateAgedAccountsRe                         |                | 2        | https:/  |
| Side                   | 5501                     | balanceSheet                                           | ExcelTemplateBalanceSheet                           |                |          | https:/  |
| Side                   | 5493                     | cashFlowStatement                                      | ExcelTemplateCashFlowStatem                         |                |          | https:/  |
| Side                   | 5503                     | incomeStatement                                        | ExcelTemplateIncomeStatement                        |                |          | https:/  |
| Side                   | 5497                     | retainedEarningsStatement                              | ExcelTemplateRetainedEarnings                       |                | 23       | https:/  |
| 1                      |                          |                                                        |                                                     |                |          |          |

Trykk «+Ny»:

#### BUSINESS CENTRAL KOBLING TIL HEARTBEAT

#### RUTINEBESKRIVELSE

| Q             | Søk 🖪 + N       | y 😨 Rediger o    | oversikt                      | 📋 Slett  ƏLast inn på    | nytt …                         | Y             |   |
|---------------|-----------------|------------------|-------------------------------|--------------------------|--------------------------------|---------------|---|
|               | Objekttype<br>↑ | Objekt-ID        | Objektr                       | avn                      | Tjenestenavn ↑                 | Alle<br>leiet |   |
|               | Spørring        | 58               | Finans                        | budsjettert beløp for Po | Power BI GL BudgetedAmount     |               | 3 |
|               | Spørring        | 52               | Varekj                        | øpsliste for Power Bl    | Power BI Item Purchase List    |               |   |
| Spørring      |                 | 57               | Varesa                        | Igsliste for Power Bl    | Power BI Item Sales List       |               |   |
|               | Spørring        | 54               | Prosje                        | ktliste for Power Bl     | Power BI Jobs List             |               |   |
| Spørring      |                 | 64               | Hdr. leverandørpost for Power |                          | Power BI Purchase Hdr. Vendor  |               |   |
| Spørring      |                 | 56               | Kjøpsliste for Power Bl       |                          | Power BI Purchase List         |               |   |
| Spørring      |                 | 60               | Hovedkundepost for Power BI   |                          | Power BI Sales Hdr. Cust.      |               |   |
| Spørring      |                 | 55               | Salgsli                       | ste for Power Bl         | Power BI Sales List            |               |   |
|               | Spørring        | 59               | Oversikt over topp kundepost  |                          | Power BI Top Cust. Overview    |               |   |
|               | Spørring        | <mark>6</mark> 5 | Leverandørvareposter          |                          | Power BI Vend. Item Ledg. Ent. |               |   |
|               | Spørring        | 63               | Power                         | BI-leverandørposter      | Power BI Vendor Ledger Entries |               |   |
|               | Spørring        | 51               | Levera                        | ndørliste for Power Bl   | Power BI Vendor List           |               |   |
|               | Spørring        | 269              | Ressur                        | sposter                  | Res.LedgerEntries              |               |   |
|               | Spørring        | 101              | Instrur                       | mentbord for salg        | SalesDashboard                 | 10            |   |
|               | Spørring        | 105              | Salgsn                        | nuligheter               | SalesOpportunities             | 123           |   |
|               | Spørring        | 104              | Ordren                        | etter selger             | SalesOrdersBySalesPerson       | 10            |   |
|               | Spørring        | 106              | Segme                         | entlinjer                | SegmentLines                   |               |   |
|               | Spørring        | 100              | Oversi                        | kt over toppkunder       | TopCustomerOverview            | 10            |   |
|               | Spørring        | 266              | Verdip                        | oster                    | ValueEntries                   |               |   |
| $\rightarrow$ | Side 🗸          | 0                |                               |                          |                                |               |   |
|               | Spørring        | 263              | Levera                        | ndørposter               | VendorLedgerEntries            | <b>•</b> 0    |   |

Velg Objekttype «Side» og skriv inn «472» som Objekt-ID. Dette vil populere feltet Objektnavn:

| otjenester      |                                                         |                                                                       |                                                                                                    |                            |                     | ✓Lagret                                                                                                    |                                                                                                    |                                                                                                    |
|-----------------|---------------------------------------------------------|-----------------------------------------------------------------------|----------------------------------------------------------------------------------------------------|----------------------------|---------------------|----------------------------------------------------------------------------------------------------|----------------------------------------------------------------------------------------------------|----------------------------------------------------------------------------------------------------|
| Søk 🖪           | + Ny                                                    | 😨 Rediger o                                                           | oversikt                                                                                                    | 🃋 Slett 🛛 🕄 Last in        | nn på nytt          | ļ                                                                                                    | \$ 7                                                                                                    |                                                                                                    |
| Objekttype<br>↑ |                                                         | Objekt-ID                                                             | Objektr                                                                                                    | avn                        | Tjenestenavn ↑      | Alle<br>leiet                                                                                                    | Pub                                                                                                    | URI                                                                                                    |
| Side            |                                                         | 1170                                                                  | Bruker                                                                                                    | oppgaver                   | UserTaskSetComplete | 12                                                                                                    |                                                                                                    | •                                                                                                    |
| Side            |                                                         | 40                                                                    | Varekla                                                                                                    | adder                      | Varekladder_Excel   |                                                                                                    |                                                                                                    |                                                                                                    |
| Side            | ÷                                                       | 472                                                                   | Mva-b                                                                                                    | okføringsoppsett           | VATpostingSetup     |                                                                                                    |                                                                                                    | 1                                                                                                    |
| Side            |                                                         | 6408                                                                  | workfl                                                                                                    | owCus <mark>t</mark> omers | workflowCustomers   |                                                                                                    |                                                                                                    |                                                                                                    |
|                 | Søk<br>Cobjekttype<br>↑<br>Side<br>Side<br>Side<br>Side | søk 🗊 + Ny<br>Objekttype<br>↑<br>Side 2<br>Side 2<br>Side 2<br>Side 2 | søk C + Ny Rediger of<br>Objekttype<br>↑ Side 2 (1170)<br>Side 4 (1170)<br>Side 4 (1170)<br>Side 4 (1170)<br>Side 4 (1170)<br>Side 4 (1170) | søk                        | søk                 | Søk       Image: Holge of the second second se | Søk + Ny Rediger oversikt Slett Last inn på nytt Height   Objekttype Objekt-ID Objektnavn Tjenestenavn 1 Alle leiet   Side I 1170 Brukeroppgaver UserTaskSetComplete Image: Complete   Side I 40 Varekladder Varekladder_Excel Image: Complete   Side I 472 Mva-bokføringsoppsett VATpostingSetup Image: Complete   Side Image: Complete Image: Complete Image: Complete Image: Complete | søk + Ny Rediger oversikt Slett Last inn på nytt ··· Alle   Objekttype Objekt-ID Objektnavn Tjenestenavn ↑ Alle   Side I 1170 Brukeroppgaver UserTaskSetComplete I   Side I 40 Varekladder Varekladder_Excel I   Side I 472 Mva-bokføringsoppsett VATpostingSetup I |

Fyll så inn «VATpostingSetup» i Tjenestenavn og huk av for Publisert:

| Alle<br>Tjenestenavn↑ leiet <u>Pub</u> ∖                                                                                                    |
|----------------------------------------------------------------------------------------------------|
| Use<br>Var<br>Angir at webtjenesten er publisert. En publisert<br>VAT<br>Webtjeneste er tilgjengelig på datamaskinen fo<br>Business Central Server som du var koblet til da<br>wor<br>du publiserte. Webtjenesten er tilgjengelig på<br>tvers av alle forekomster av Business Central<br>Server som kjører på serverdatamaskinen.<br>Wor<br><i>Finn ut mer</i> |

#### Gjenta prosessen ved å trykke «+Ny»:

| Web           | otjenester      |      |             |          |                          |                       | √ Lagret      |     | ď   |
|---------------|-----------------|------|-------------|----------|--------------------------|-----------------------|---------------|-----|-----|
| Q             | Søk 🖪           | + Ny | 😨 Rediger o | oversikt | 📋 Slett 🛛 😂 Last inn pa  | å nytt                | )             | 67  |     |
|               | Objekttype<br>† |      | Objekt-ID   | Objektr  | lavn                     | Tjenestenavn ↑        | Alle<br>leiet | Pub | URI |
|               | Side            |      | 6405        | Purcha   | ase Document Line Entity | purchaseDocumentLines | (2)           | ~   |     |
|               | Side            |      | 6404        | workfl   | owPurchaseDocuments      | purchaseDocuments     |               |     |     |
| $\rightarrow$ | Side            | ÷    | 10677       | Finans   | kontotilordning          | SAFTGLAccMapping      |               |     |     |
|               | Side            |      | 6403        | Sales [  | Document Line Entity     | salesDocumentLines    |               |     |     |
|               | Side            |      | 0405        | Jales L  | Jocument Line Littly     | salesbocumentchies    | 1             | -   | _   |

Objekt<br/>type «Side», Objekt-ID «10677» og Tjenestenavn «SAFTGLAcc<br/>Mapping», huk av for Publisert.

Objekt<br/>type «Side», Objekt-ID «573» og Tjenestenavn «DetCustLedg<br/>Ent», huk av for Publisert.

Objekt<br/>type «Side», Objekt-ID «574» og Tjenestenavn «Det<br/>VendLedgEnt», huk av for Publisert.

| Webtjenester:   | Alle $\checkmark$ | ,Ω Søk             | 🗈 + Ny          | 🗎 Slett    | 🐯 Rediger oversikt | 😂 Last inn på ny | tt …          |     |
|-----------------|-------------------|--------------------|-----------------|------------|--------------------|------------------|---------------|-----|
| Objekttype<br>↑ |                   | Objekt-ID          | Objektnavn      |            | Tjenestenavn ↑     |                  | Alle<br>leiet | Pub |
| Side            |                   | <mark>86</mark> 32 | Konfigurasjons  | forslag    | Configuration.     | Worksheet_Excel  |               | 12  |
| Side            |                   | 573                | Detaljerte kuno | deposter   | DetCustLedgE       | nt               |               |     |
| Side            |                   | 574                | Detaljerte leve | randørpost | er DetVendLedgl    | Ent              |               |     |

### 2.1.2 Publisere webtjenester

Naviger til Webtjenester slik som i 2.1.1 og sjekk om følgende objekter er publisert: Objekttype «Spørring», Objekt-ID «260» og Tjenestenavn «DimensionSetEntries» Objekttype «Spørring», Objekt-ID «261» og Tjenestenavn «G/LEntries» Objekttype «Spørring», Objekt-ID «262» og Tjenestenavn «Cust.LedgerEntries» Objekttype «Spørring», Objekt-ID «263» og Tjenestenavn «VendorLedgerEntries» Objekttype «Spørring», Objekt-ID «264» og Tjenestenavn «BankAccountLedgerEntries» Hvis disse ikke har huket av for publiser, trykk «Rediger oversikt»:

|              | Dynamics 365 Busi | ness Central   | S°//////              | B00 Miljst<br>Production | à d           | 1   | ? 👳 |
|--------------|-------------------|----------------|-----------------------|--------------------------|---------------|-----|-----|
| $\leftarrow$ | Webtjenester      |                | 2.1                   |                          |               |     | Ľ   |
|              | ,⊅ Søk 🖪 +        | Ny 💀 Rediger o | oversikt 🗎 Slett 😂 La | st inn på nytt           | l             | 87  |     |
|              | Objekttype        | Objekt-ID      | Objektnavn            | Tjenestenavn ↑           | Alle<br>leiet | Pub | URI |
|              | Spørring          | 261            | Finansposter          | G/LEntries               |               | 5   | -   |
|              | Side              | 17             | Finanskort            | G_L_Account_Card_Excel   |               | 12  |     |
|              | Side              | : <u>790</u>   | Finanskontokategorier | GLAccCat                 |               | 12  |     |

Deretter huk av for de nevnte objektene.

## 2.2 Microsoft Entra-programmer

Programregistreringen som ble gjennomført i Azure, må nå aktiveres i Business Central. Dette gjøres for å få riktig tilgangsstyring.

Søk etter Microsoft Entra-programmer i søkefeltet:

|                            |                                | roduction              |
|----------------------------|--------------------------------|------------------------|
| Microsoft Entra-programmer |                                |                        |
|                            |                                | ☞ 7 ≡                  |
| Klient-ID                  | Beskrivelse                    | Tilstand               |
|                            | Dynamics 365 Business Central  | for virtuelle Aktivert |
|                            | BC API test app                | Aktivert               |
|                            | Anonyme eksterne brukere for I | Power Pages Deaktivert |
|                            | Godkjente eksterne brukere for | Power Pages Deaktivert |

Trykk «+Ny»

| Microsoft Entra-programk              | ort                      | ) 🖻      | +         | Î                          | √ Lagret                | Ľ   |
|---------------------------------------|--------------------------|----------|-----------|----------------------------|-------------------------|-----|
| HeartBeat                             |                          |          |           |                            |                         |     |
| <b>≰</b> <sup>#</sup> Gi samtykke Aut | omatiser 🗸 🛛 Færre alter | rnativer |           |                            |                         |     |
| Generelt                              |                          |          |           |                            |                         |     |
| Klient-ID · · · · · · · · ·           | {9f98274b-153d-41d9-ai   | 82e-920  | Extension | ı                          |                         |     |
| Beskrivelse                           | HeartBeat                |          | App-ID    |                            | {0000000-0000-0000-0000 | )   |
| Tilstand                              | Deaktivert               | $\sim$   | Appnavn   |                            |                         |     |
| Kontaktopplysninger                   |                          |          | User info | rmation                    |                         |     |
|                                       | L                        |          | Bruker-ID |                            | {0000000-0000-0000-0000 | 0-0 |
|                                       |                          |          | Brukernav | /n · · · · · · · · · · · · |                         |     |

Lim in "Application (client) ID" fra avsnitt 1.1 Microsoft Entra ID i "Klient-ID" og fyll inn «HeartBeat» i «Beskrivelse. Deretter trykk «Gi samtykke»:

Hvis følgende skjer:

Microsoft

edvin@bdobs.onmicrosoft.com

## Trenger administratorgodkjenning

trenger tillatelse for å få tilgang til ressurser i organisasjonen din som bare en administrator kan godkjenne. Be en administrator om å gi tillatelse til dette programmet før du kan bruke det.

Har du administratorkonto? Logg på med den kontoen

Gå tilbake til programmet uten å gi samtykke

Kontakt administrator for godkjenning

Etter samtykke er gitt, så kan «Tilstand» endres til «Aktivert»:

| Microsoft Entra-programk | cort 🖉                         | Ŕ       | +         | Î                    |                      | √ Lagret       | Ľ  |
|--------------------------|--------------------------------|---------|-----------|----------------------|----------------------|----------------|----|
| HeartBeat                | Ŭ                              |         |           |                      |                      |                |    |
| 🖋 Gi samtykke 🛛 Aut      | tomatiser 🗸 🛛 Færre alternativ | rer     |           |                      |                      |                |    |
| Generelt                 |                                |         |           |                      |                      |                |    |
| Klient-ID                | {9f98274b-153d-41d9-a82e-9     | ə       | Extension | ı                    |                      |                |    |
| Beskrivelse              | HeartBeat                      |         | App-ID    |                      | {00000000-0000       | -0000-0000-0   | o  |
| Tilstand                 | Aktivert                       | $\sim$  | Appnavn   | ****                 |                      |                |    |
| Kontaktopplysninger      |                                |         | User info | rmation              |                      |                |    |
|                          |                                |         | Bruker-ID |                      | {fb6876d8-7274       | -4ed9-ac3a-9   | )  |
|                          |                                |         | Brukernav | /n · · · · · · · · · | HEARTBEAT            |                |    |
|                          |                                |         | Du må se  | tte feltet Tilstand  | d til Deaktivert før | r du kan gjøre | ł  |
| Brukertillatelsessett    | 👫 Ny linje 🛛 🔭 Slett linje     | 🔁 Tilla | telser    |                      |                      | Ŕ              | 63 |
| Tillatelsessett          |                                |         |           |                      |                      |                |    |

|   | Tillatelsessett<br>↑ |   | Beskrivelse       | Selskap 1 | Navn på utvidelse | Tillatelsesomfang |
|---|----------------------|---|-------------------|-----------|-------------------|-------------------|
| - | D365 READ            | : | Dyn. 365 Lesetill |           | Base Application  | System            |

Deretter legges «Tilatelsessett» «D365 READ» til.

# 2.3 Tenant- og Enviroment-id

Gå inn i nettleser, og åpne opp forsiden på Business Central. Hvis man står i rollesenteret skal url se slik ut:

| C Dynamics 365 Business Central × +                                                                                                    | ~    | -        | 0          | ×    |
|----------------------------------------------------------------------------------------------------|------|----------|------------|------|
| ← → C  businesscentral.dynamics.com /6a48f9da-561a-4c42-aa17-abe113ddf51e/Production?company=Demo%20EDO&dc=0 😆 🖻                                          | ☆    | * 0      | 1 😩        | :    |
| 🚯 Office 😫 Sandbox 😫 Prod 🚳 365 Admin 😫 BC Admin 📑 Power Admin 📡 Power Automate D 🔶 Power Apps Demo 👫 Outlook Demo                                        | 📬 Te | ams Demo | >          | »    |
| III Dynamics 365 Business Central                                                                                                    | ٩́/  |          | 200        | IBDO |
| BDO AS Finans Bankstyring Salg Kjøp Shopify Alle rapporter                                                                                                |      |          |            |      |
| Kunder Varer Finansrapporter Gjentakende finanskladder Konsernintern finanskladd<br>Leverandører Kontoplan Finanskladder Bokført finanskladd Webtjenester |      |          | <i>5</i> ∂ | 6    |

Det merkede området inneholder tenant- og enviroment-id. Kopier disse inn i filen som inneholder Client-id fra avsnitt 1.1.2 Client credentials

### 2.3.1 Oversendelse til BDO

Filen med ulike id'er skal se nogenlunde slik ut:

|                              | Entra ID app Heartbeat BDOBS Proc                                                                      | +                                                                           |
|------------------------------|----------------------------------------------------------------------------------------------------|-----------------------------------------------------------------------------|
| File                         | Edit View                                                                                              |                                                                             |
| Clie<br>Valu<br>Secr<br>http | ent ID: <b>Example a series</b><br>ret ID: <b>Example a series</b><br>res://businesscentral.dynamics.c | com/6a48f9da-561a-4c42-aa17-abe113ddf51e/Production?company=Demo%20EDO&dc=0 |

Last opp filen via løsningen på vår hjemmeside.